# PRIMA CONFIGURAZIONE TABLET 2FT-17

rev.181026

- 1. Prima Accensione Tablet
  - 1. Tastiera BT
    - 1. Connessione BT
    - 2. Configurazione Layout
  - Configurazione ACCOUNT GOOGLE
    Sicurezza Tablet

#### Accensione Tablet

#### Premessa

Attenzione: E' normale che lo schermo, dopo qualche secondo di inattività si spenga. Per riattivarlo basta premere il tasto accensione e sbloccare il tablet strisciando il dito verso l'alto

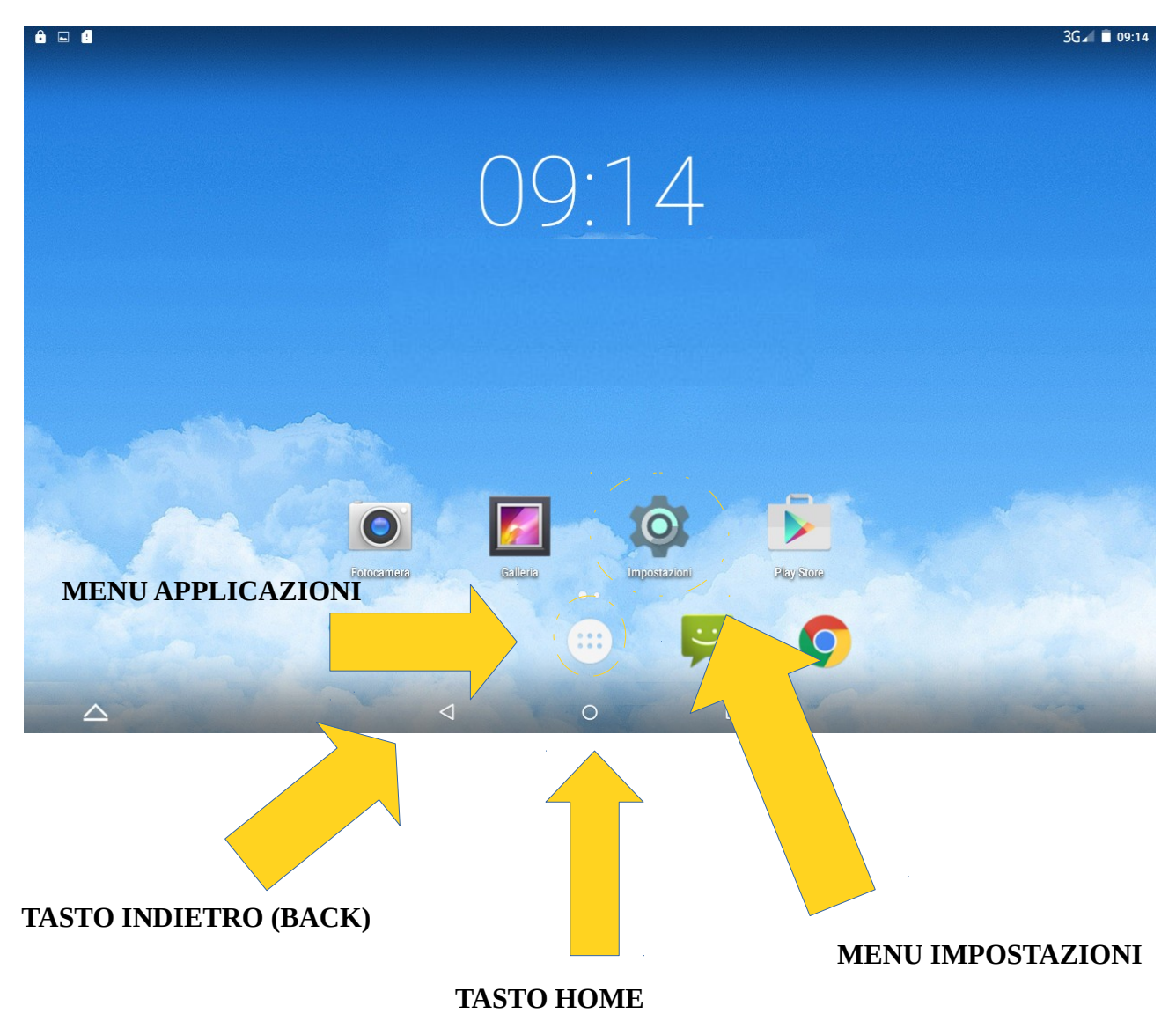

## SCHERMATA HOME DI ANDROID

# 1) PRIMA ACCENSIONE TABLET

Premere il pulsante di accensione ed attendere il caricamento del sistema Android Questa e' la schermata che appare nei tablet in cui non e' installata alcuna SIM o, se installata, quando viene disabilitata la richiesta di inserimento del PIN (vedi paragrafi successivi)

Lo sblocco del tablet avviene facendo scorrere un dito nel centro dello schermo dal basso verso l'alto (come indicato in figura sotto)

| NESSUN SERVIZIO. |                                                        | ⊿ ∎ 100% 😫 |
|------------------|--------------------------------------------------------|------------|
|                  |                                                        |            |
|                  | $\sim$                                                 |            |
|                  | giovedi 1 genna o                                      |            |
| •                | App permission<br>App permission management is closed. |            |
|                  | Schede SIM modificate.<br>Tocca per configurare        |            |
|                  | Carico                                                 |            |
| C.               | đ                                                      | 0          |

## **1.1) TASTIERA BLUETOOTH**

Se al termine di questo paragrafo, la tastiera BT non è funzionante, spegnete la tastiera, spegnete il BT sul tablet e riparite da qui.

## 1.1.1) Collegamento Bluetooth

#### Impostazioni

|                  |          |                   |      |              |                     | E 🛋 🛢 09:12 |
|------------------|----------|-------------------|------|--------------|---------------------|-------------|
|                  | mposta   | zioni             |      |              |                     | ۹           |
|                  | Wirele   | ss e reti         |      |              |                     |             |
|                  | •        | Wi-Fi             |      | *            | Bluetooth           |             |
|                  | <b>—</b> | Schede SIM        |      | 0            | Utilizzo dati       |             |
|                  |          | Altro             |      |              |                     |             |
|                  | Dispos   | itivo             |      |              |                     |             |
|                  | Ф        | Display           |      | ٠            | Audio e notifiche   |             |
|                  | :        | Memoria           |      |              | Batteria            |             |
|                  | ۲        | Арр               |      | +            | Utenti              |             |
|                  | Persor   | nali              |      |              |                     |             |
|                  | •        | Geolocalizzazione |      | ô            | Sicurezza           |             |
|                  | 8        | Account           |      |              | Lingua e immissione |             |
| $\bigtriangleup$ |          |                   | <  < | $\mathbf{D}$ |                     |             |

## Abilitare l'uso del BT sul tablet

| <b>□ ê ₫</b> |            |    | E⊿∎ | 09:12 |
|--------------|------------|----|-----|-------|
| ÷            | Bluetooth  |    | ۹   | :     |
|              | Non attivo | •• |     |       |
|              |            |    |     |       |
|              |            |    |     |       |
|              |            |    |     |       |

Quando il Bluetooth è attivato, il dispositivo può comunicare con altri dispositivi che si trovano nelle vicinanze.

| $\bigtriangleup \qquad \bigcirc \qquad \bigcirc \qquad \bigcirc \qquad \bigcirc \qquad \bigcirc \qquad \bigcirc \qquad \bigcirc \qquad \bigcirc \qquad \bigcirc \qquad $ |
|----------------------------------------------------------------------------------------------------|
|----------------------------------------------------------------------------------------------------|

Accendere la tastiera spostando l'interruttore presente in basso a destra su ON: se la tastiera e' carica, si accende un led verde / blu altrimenti metterla in carica ed attendere lo spegnimento del led rosso di carica in corso.

Premere contemporaneamente i Tasti Fn e C: il led presente sopra il tasto ON-OFF della tastiera inizia a lampeggiare con un colore blu.

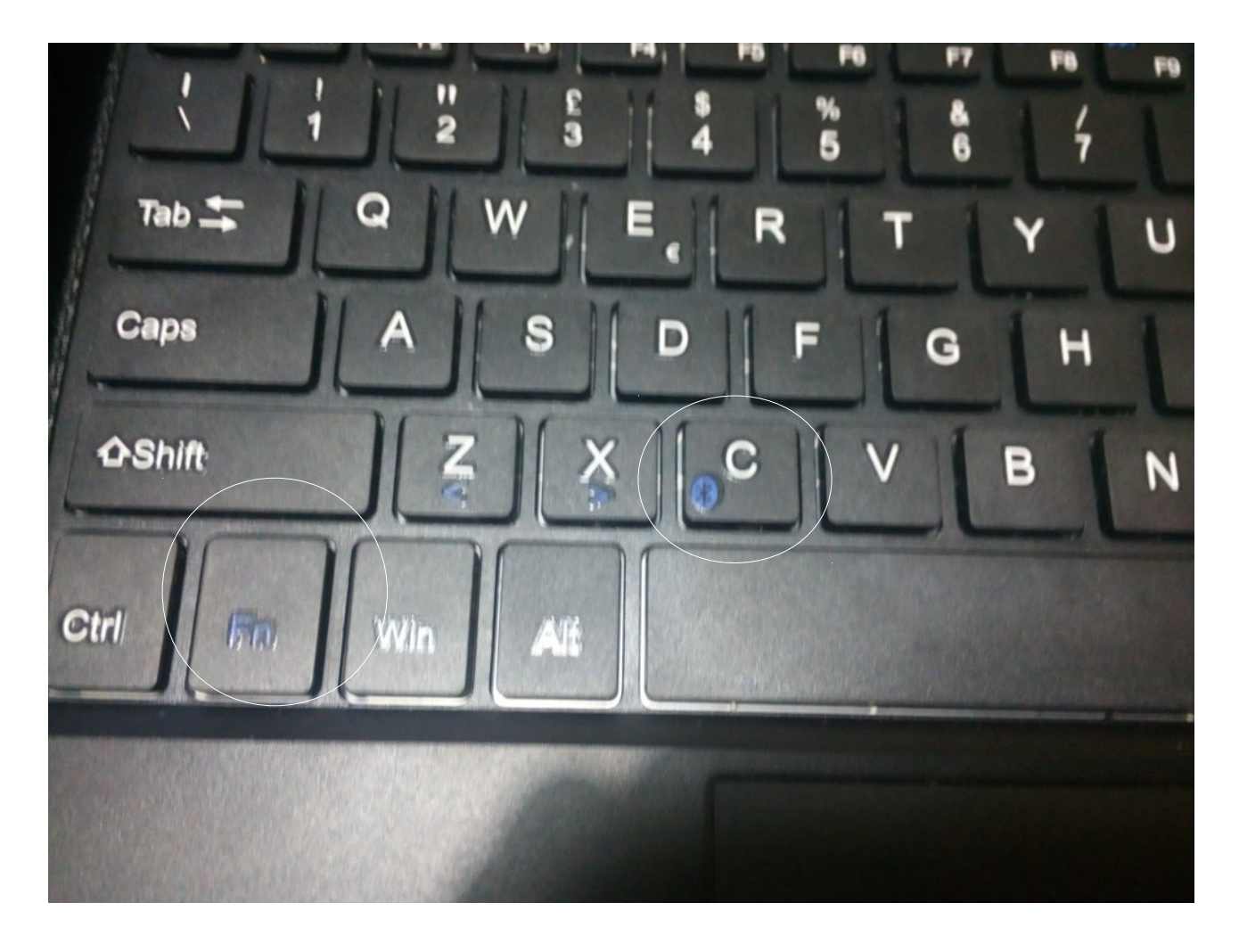

# Sul Tablet vi appare la seguente voce: Bluetooth 3.0 Keyboard

Premeteci Sopra

| 🖬 🔒 👎     |                         |   | * E∡I I | 09:13 |
|-----------|-------------------------|---|---------|-------|
| ÷         | Bluetooth               |   | م       | :     |
|           | Attivo                  |   |         |       |
|           | Dispositivi disponibili | C |         |       |
| $\langle$ | Bluetooth 3.0 Keyboard  |   |         |       |
|           | ChromeLinux_02DD        |   |         |       |

Con le impostazioni Bluetooth aperte, Bluetooth è rilevabile da altri dispositivi vicini.

|  | $\bigtriangleup$ | $\Diamond$ | 0 |  | a <sup>k</sup> |  |
|--|------------------|------------|---|--|----------------|--|
|--|------------------|------------|---|--|----------------|--|

Se Avete effettuato correttamente l'inserimento del codice sotto la voce Bluetooth 3.0 Keyboard vi apparirà la scritta Connesso... se non vi appare riniziate leggendo questa sezione.

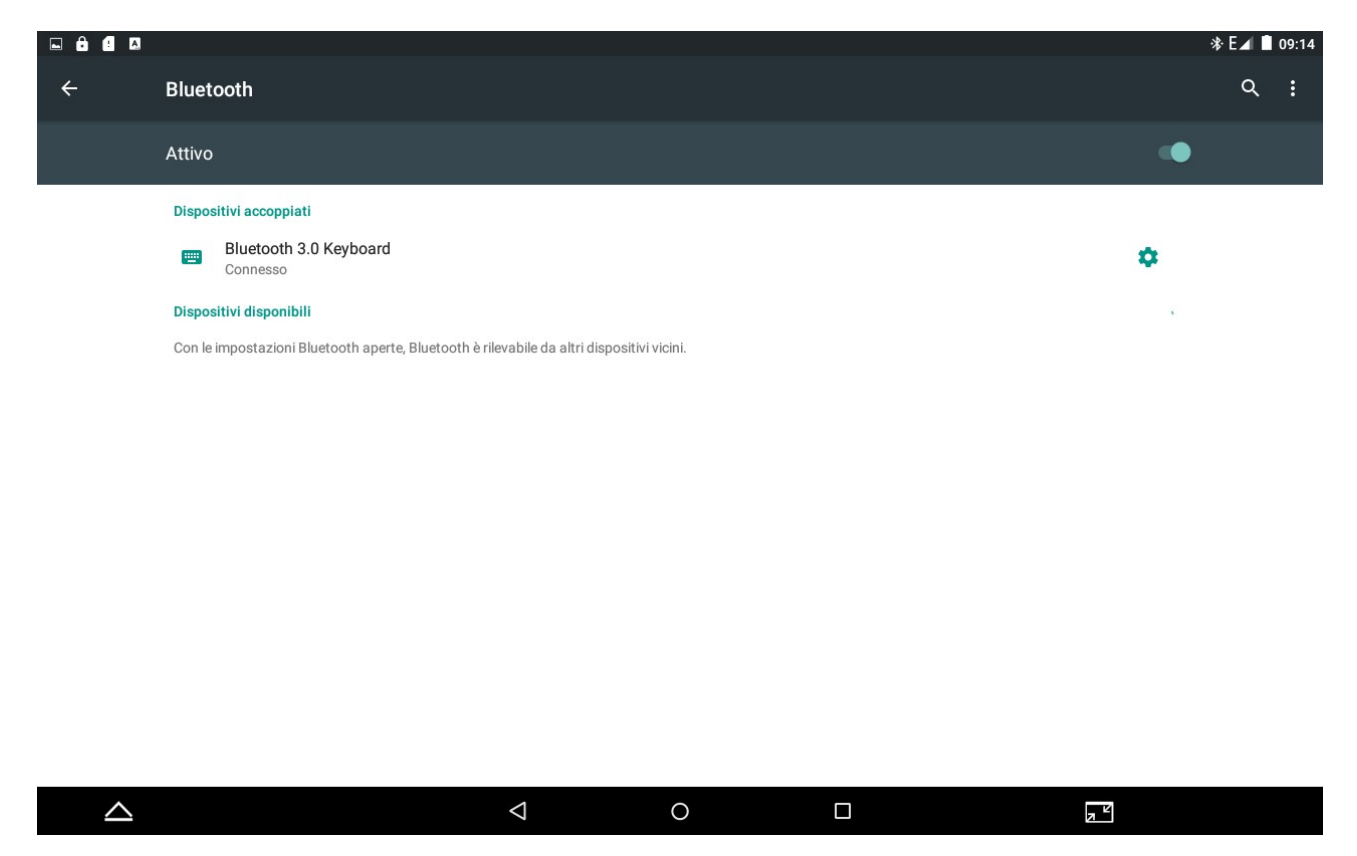

Premi il tasto HOME per tornare alla pagina principale

## 2.3.2) Scelta Layout (disposizione dei tasti sulla tastiera BT)

In questa sezione andiamo a "dire" al tablet che la tastiera appena collegata e' di tipo italiano. Questa configurazione può essere fatta soltanto dopo aver collegato la tastiera al tablet (paragrafo precedente) e con la tastiera connessa.

|                  |         |                      |            |                                  | ≉ E⊿ 🛢 09:14 |
|------------------|---------|----------------------|------------|----------------------------------|--------------|
|                  | Imposta | azioni               |            |                                  | ۹            |
|                  |         | Display              | -          | Addio e notifiche                |              |
|                  |         | Memoria              |            | Batteria                         |              |
|                  | ۲       | Арр                  |            | Utenti                           |              |
|                  | Perso   | nali                 |            |                                  |              |
|                  | •       | Geolocalizzazione    | ۵          | Sicurezza                        |              |
|                  | 8       | Account              |            | Lingua e immissione              |              |
|                  | 0       | Backup e ripristino  |            |                                  |              |
|                  | Sister  | ma                   |            |                                  |              |
|                  | 0       | Data e ora           | ധ          | Programma accensione/spegnimento |              |
|                  | Ť       | Accessibilità        | ē          | Stampa                           |              |
|                  | {}      | Opzioni sviluppatore | <b>(</b> ) | Informazioni sul tablet          |              |
| $\bigtriangleup$ |         | ⊲ 0                  | C          |                                  |              |

#### Impostazioni

# Lingua ed Immissione: LA VOCE SOTTO TASTIERA FISICA potrebbe essere diversa

|                  |                                                               | '∛ E⊿ ∎ 09:14 |
|------------------|---------------------------------------------------------------|---------------|
| ÷                | Lingua e immissione                                           | م             |
|                  | Lingua<br>Italiano                                            |               |
|                  | Controllo ortografico<br>Controllo ortografico Android (AOSP) |               |
|                  | Dizionario personale                                          |               |
|                  | Tastiera e metodi di immissione                               |               |
|                  | Tastiera corrente<br>italiano - Tastiera Android (AOSP)       |               |
|                  | Tastiera Android (AOSP)<br>italiano                           |               |
|                  | Google Digitazione vocale<br>Automatica                       |               |
|                  | Tastiera fisica                                               |               |
|                  | MTK BT HID<br>Predefinita                                     |               |
|                  | Voce                                                          |               |
|                  | Input vocale                                                  |               |
| $\bigtriangleup$ |                                                               |               |

## Premere su CONFIGURA LAYOUT TASTIERA

|                  |                                                                                            |                                       |     |                        |        | ., |
|------------------|--------------------------------------------------------------------------------------------|---------------------------------------|-----|------------------------|--------|----|
| ÷                | Lingua e immissione                                                                        |                                       |     |                        |        | ٩  |
|                  | Lingua<br>Italiano                                                                         |                                       |     |                        |        |    |
|                  | Controllo ortografico<br>Controllo ortografico Android (AOSP)                              |                                       |     |                        |        |    |
|                  | Dizionario personale                                                                       |                                       |     |                        |        |    |
|                  | Tastiera e metodi di immissione<br>Tastiera corrente<br>Italiano - Tastiera Android (AOSP) | Scegli layout tastiera<br>Predefinita |     | ۲                      |        |    |
|                  | Tastiera Android (AOSP)<br>italiano                                                        |                                       | CON | FIGURA LAYOUT TASTIERA | $\geq$ |    |
|                  | Google Digitazione vocale<br>Automatica                                                    |                                       |     |                        |        |    |
|                  | Tastiera fisica                                                                            |                                       |     |                        |        |    |
|                  | MTK BT HID<br>Predefinita                                                                  |                                       |     |                        |        |    |
|                  | Voce                                                                                       |                                       |     |                        |        |    |
|                  | Input vocale                                                                               |                                       |     |                        |        |    |
| $\bigtriangleup$ |                                                                                            | $\bigtriangledown$                    | 0   |                        |        |    |

# Seleziona nell'elenco il layout italiano

|                  |                                                         | 🕸 E⊿ 🗋 09:15 |
|------------------|---------------------------------------------------------|--------------|
|                  | Layout tastiera                                         |              |
|                  | Inglese (USA), stile Colemak<br>Tastiera Android        |              |
|                  | Inglese (USA), stile Dvorak<br>Tastiera Android         |              |
|                  | Inglese (USA), stile internazionale<br>Tastiera Android |              |
|                  | Islandese<br>Tastiera Android                           |              |
|                  | <b>Italiano</b><br>Tastiera Android                     | >            |
|                  | Lettone<br>Tastiera Android                             |              |
|                  | Lituano<br>Tastiera Android                             |              |
|                  | Norvegese<br>Tastiera Android                           |              |
|                  | Portoghese<br>Tastiera Android                          |              |
| $\bigtriangleup$ |                                                         |              |

Premi il tasto HOME per tornare alla Pagina Principale

## **1.2) ACCOUNT GOOGLE**

Una volta che il tablet è connesso ad internet (tramite SIM o tramite WIFI) è possibile configurare l'account google precedentemente creato.

Se non l'avete creato, dovete andare, insieme ai vostri genitori, sul sito: <u>www.gmail.com</u> ed in basso premere su crea account.

|                  |         |                      |            |                                  | ≉ Е⊿ 🛢 09:14 |
|------------------|---------|----------------------|------------|----------------------------------|--------------|
|                  | Imposta | zioni                |            |                                  | ۹            |
|                  |         | ызыах                |            | Audio e notifiche                |              |
|                  |         | Memoria              |            | Batteria                         |              |
|                  | ۲       | Арр                  | -          | Utenti                           |              |
|                  | Persor  | nali                 |            |                                  |              |
|                  | •       | Geolocalizzazione    | â          | Sicurezza                        |              |
|                  |         | Account              |            | Lingua e immissione              |              |
|                  | ٥       | Backup e ripristino  |            |                                  |              |
|                  | Sisten  | 18                   |            |                                  |              |
|                  | 0       | Data e ora           | ୯୬         | Programma accensione/spegnimento |              |
|                  | Ť       | Accessibilità        | ē          | Stampa                           |              |
|                  | {}      | Opzioni sviluppatore | <b>(</b> ) | Informazioni sul tablet          |              |
| $\bigtriangleup$ |         | 4 C                  | )          |                                  |              |

## Impostazioni

#### Account

|   |                    | ** E∡I I | 09:19 |
|---|--------------------|----------|-------|
| ÷ | Account            | م        | :     |
| ( | + Aggiungi account |          |       |
|   |                    |          |       |
|   |                    |          |       |
|   |                    |          |       |
|   |                    |          |       |
|   |                    |          |       |
|   |                    |          |       |
|   |                    |          |       |
|   |                    |          |       |
|   |                    |          |       |

| $\bigtriangleup$ | $\triangleleft$ | 0 | 2 C |
|------------------|-----------------|---|-----|
|                  |                 |   |     |

# Scelta tipologia account

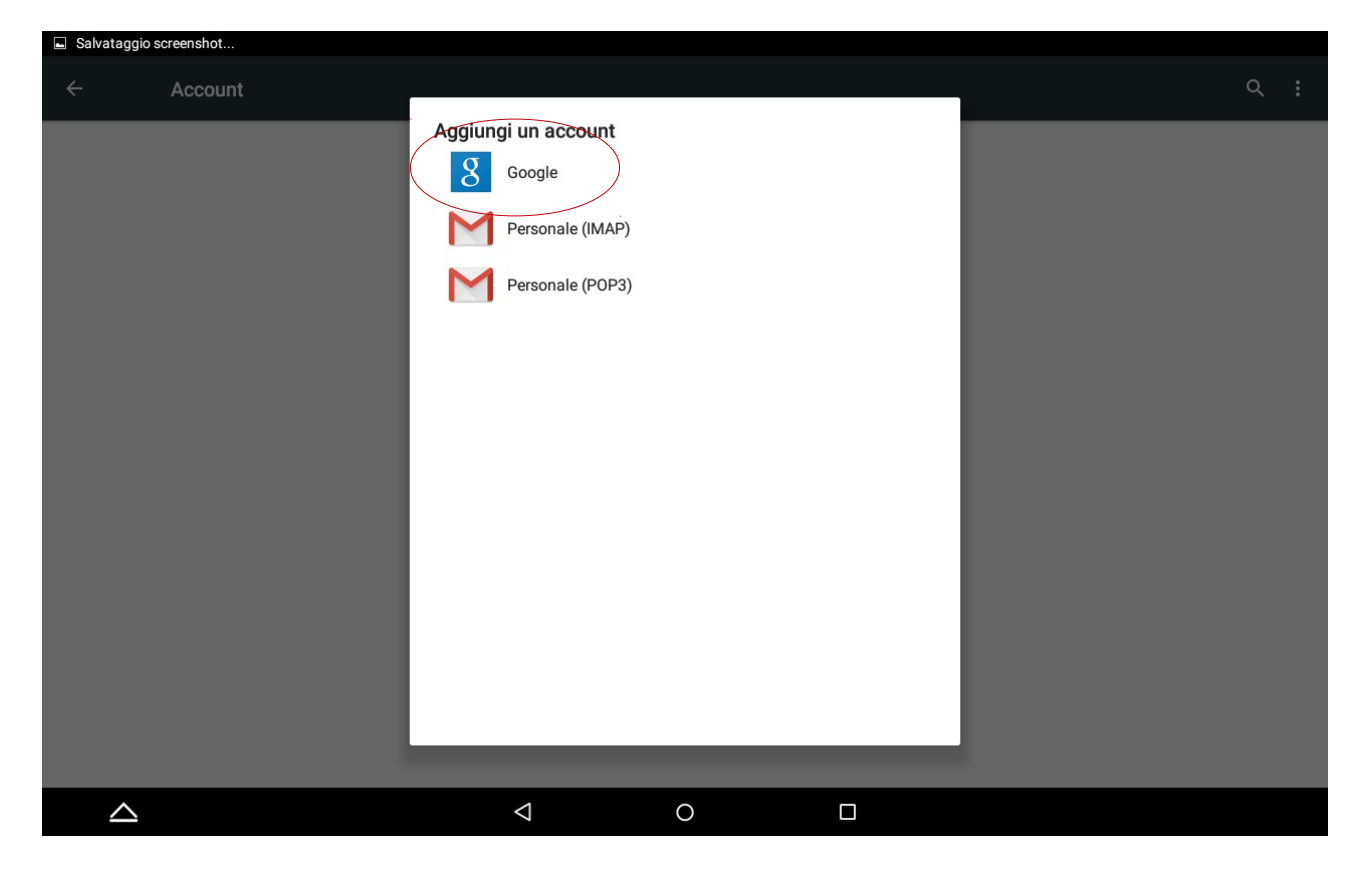

#### Inserimento email

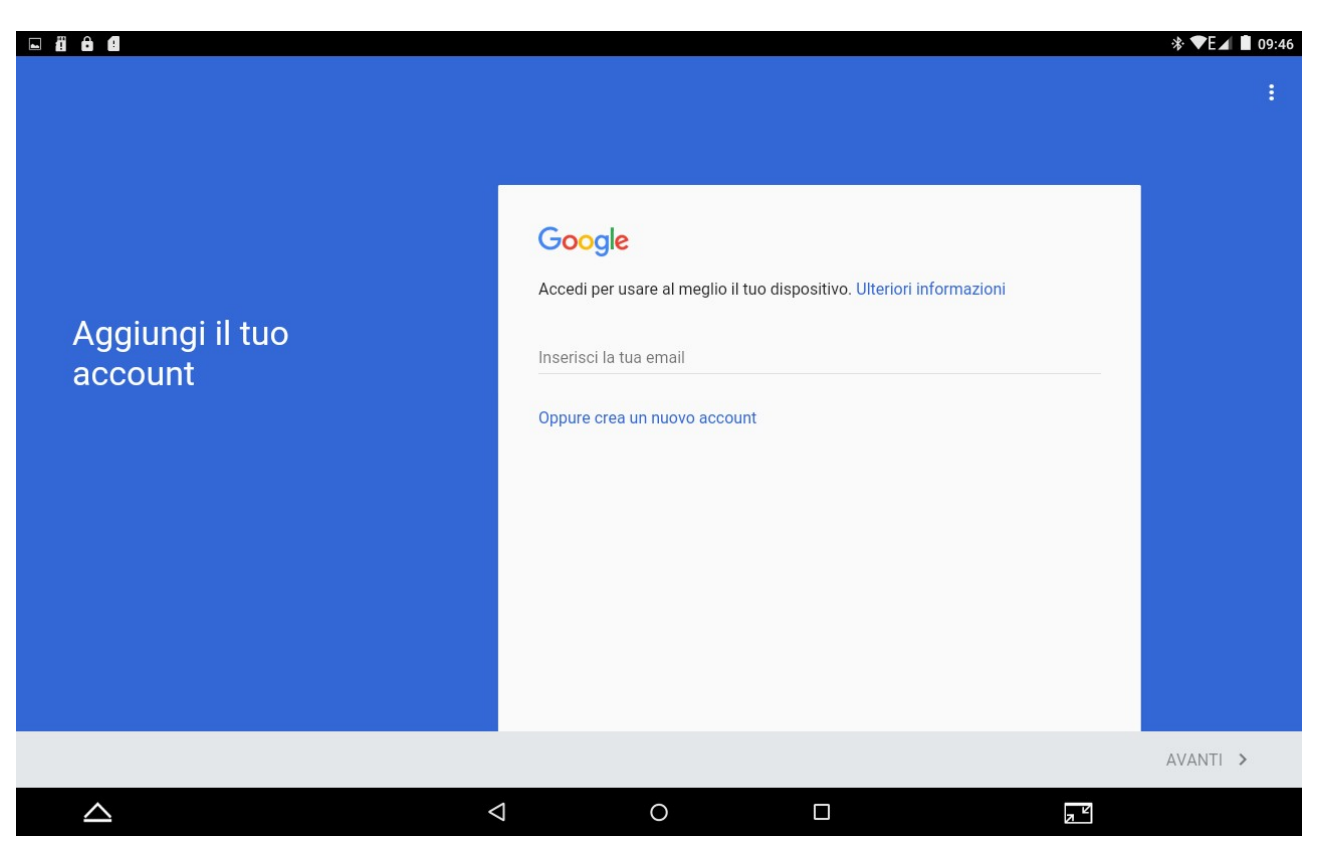

Se una volta inserita l'email e premuto il tasto avanti vi appare una scritta di errore, significa che l'email che avete inserita non e' ancora stata creata. Dovete collegarvi, insieme ai vostri genitori, al sito <u>www.gmail.com</u> e premere su Crea Nuovo Account

#### Inserimento Password

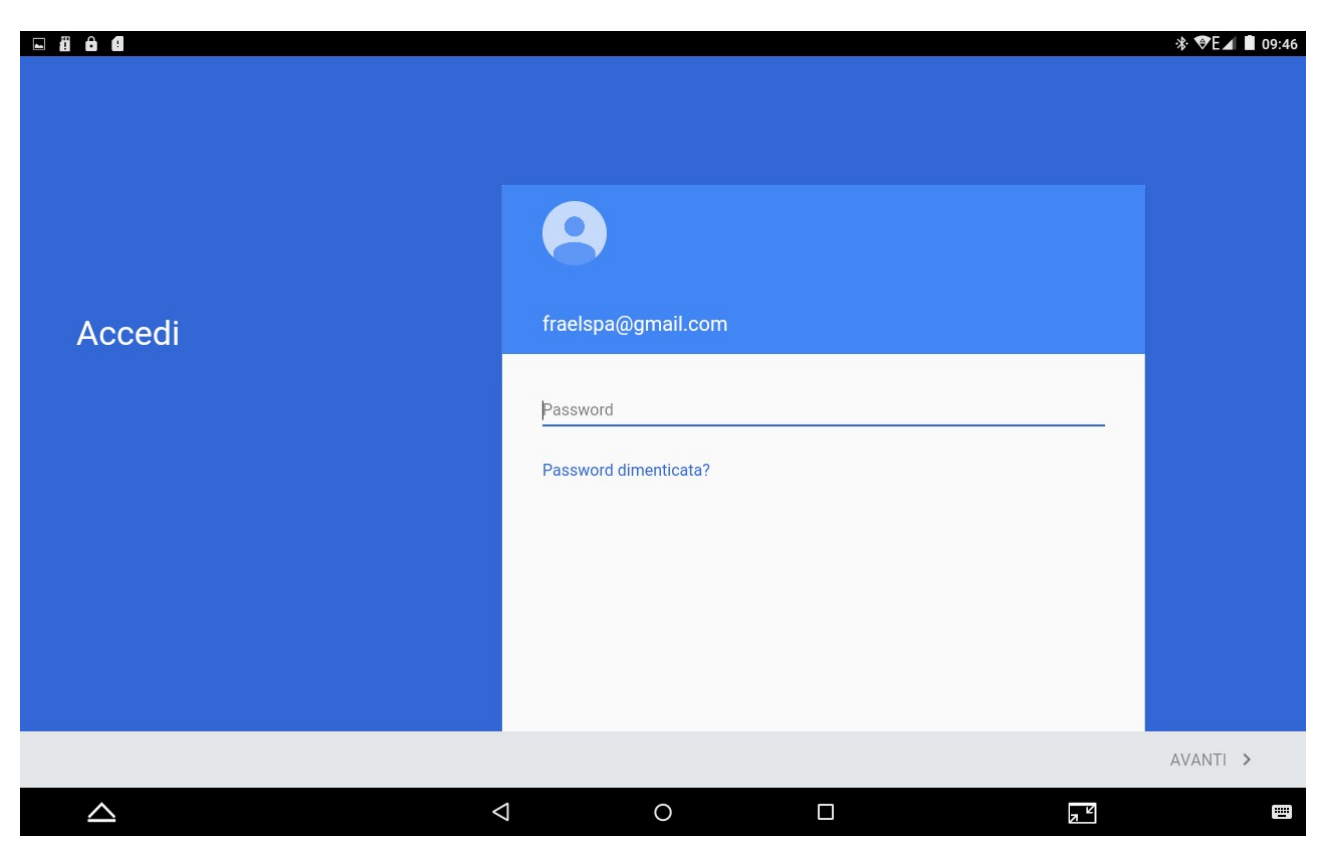

## Accettazione servizi google

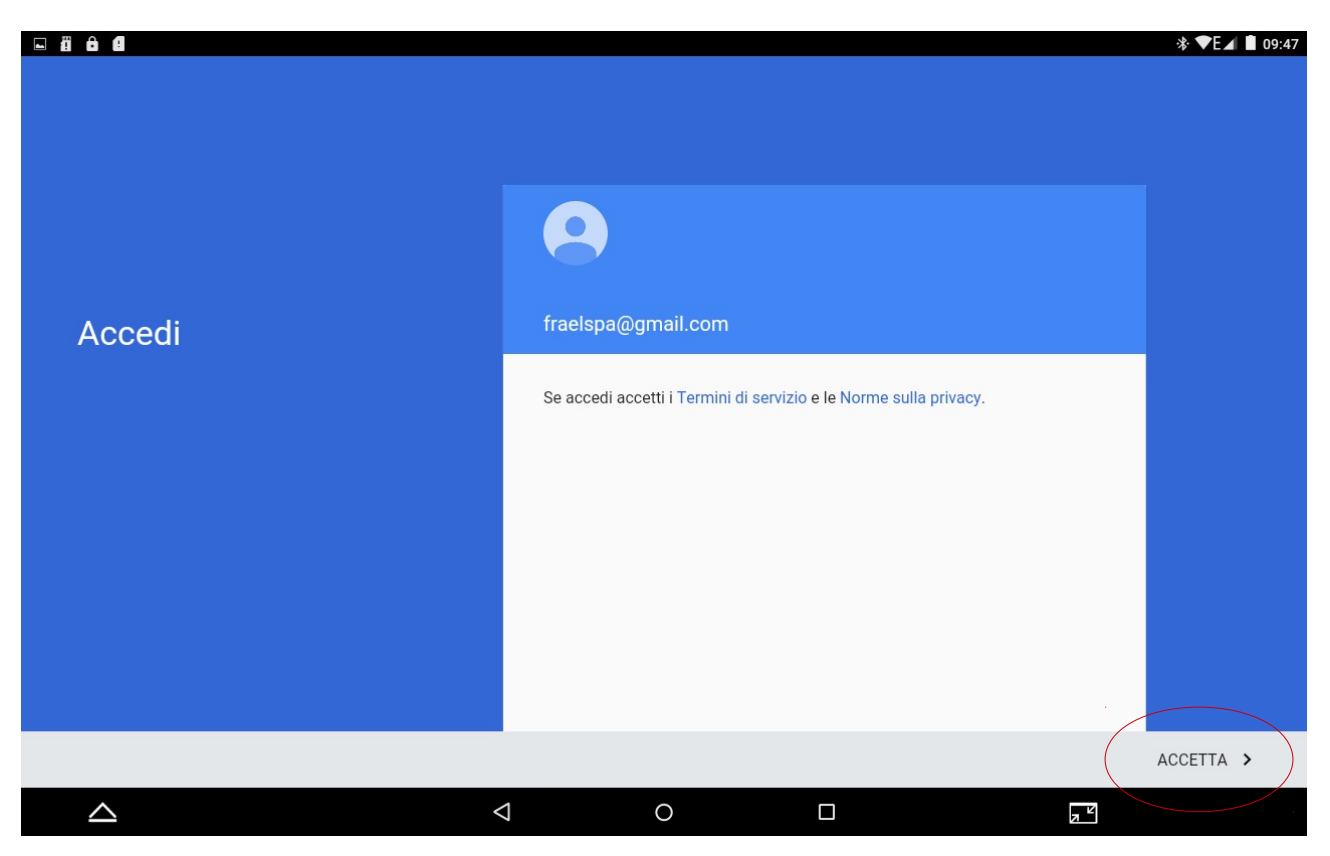

#### Backup & Ripristino

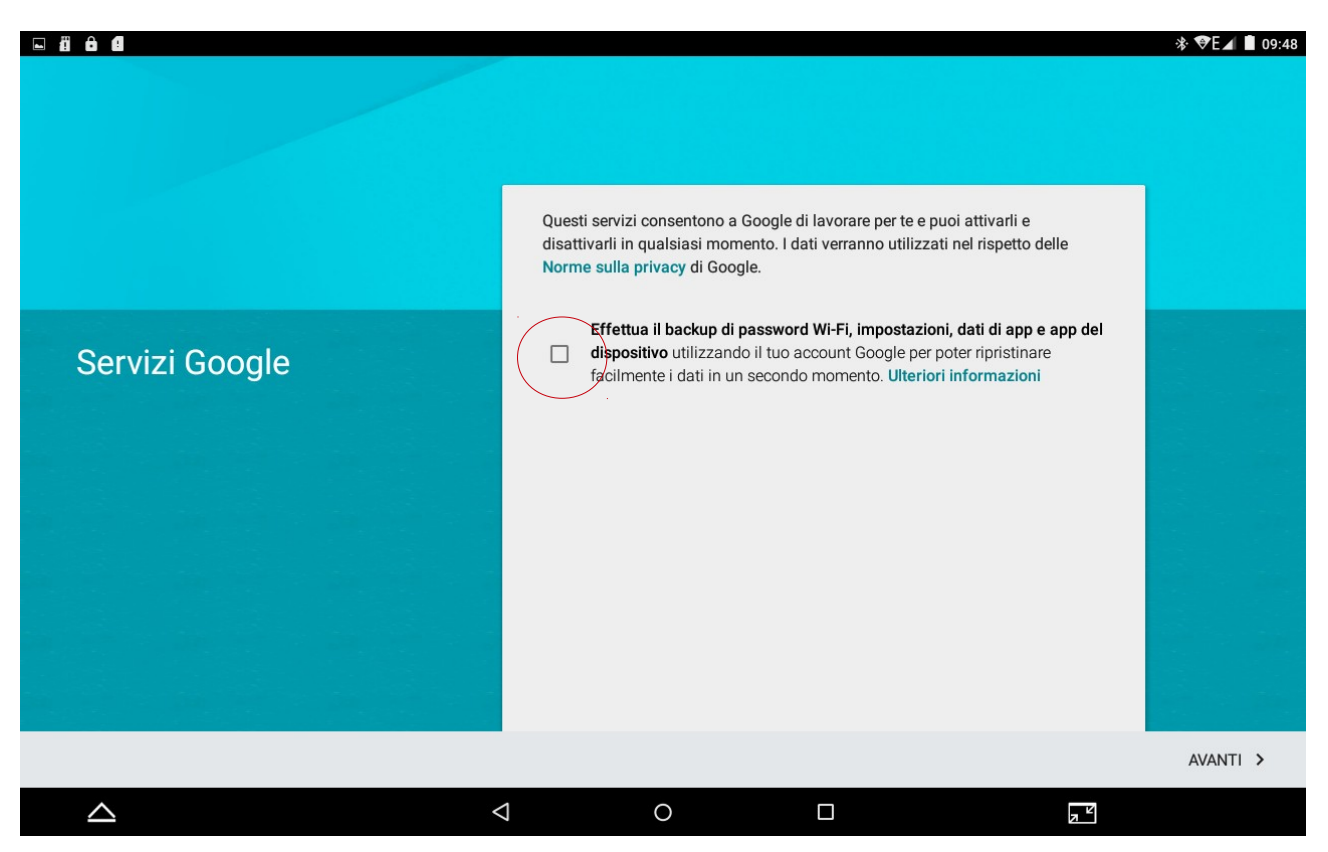

Attenzione: dopo questa schermata, così come durante una qualsiasi operazione di download di applicazioni dal play store, potrebbe apparire una finestra in cui google chiederà di completare la configurazione dell'account scegliendo un tipo di pagamento. Selezionare la voce: non ora, ignora, salta, decidi dopo o similare... **Tutte le applicazioni necessarie per la scuola SONO GRATUITE!** 

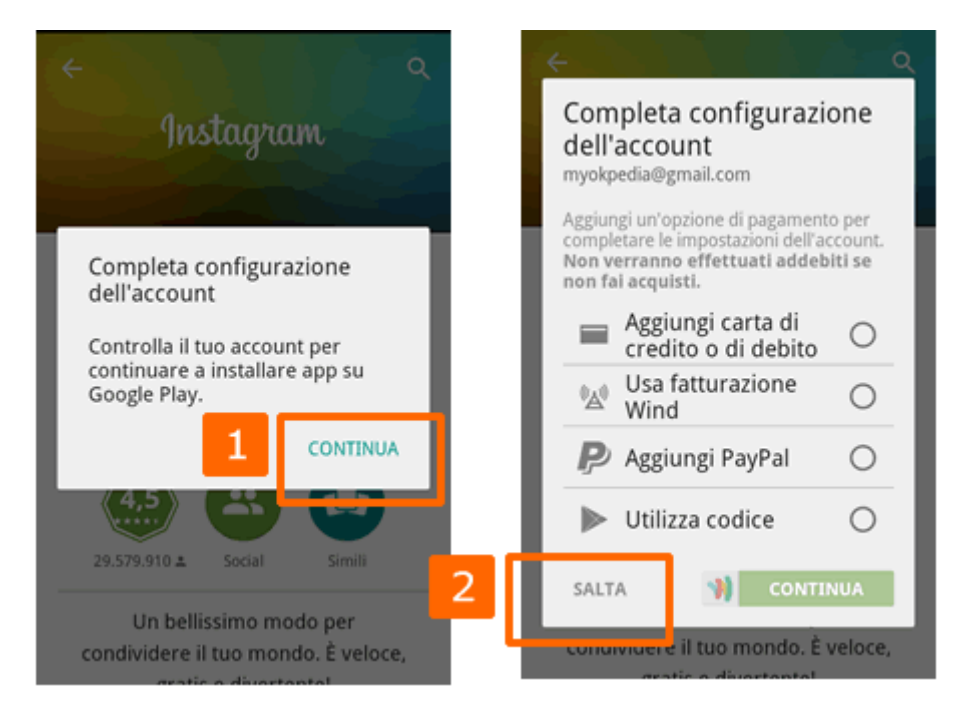

# Esito aggiunta account google

| • ä ê C          |       |                  |                    |   | * | \$ ♥E⊿ I | 09:48 |
|------------------|-------|------------------|--------------------|---|---|----------|-------|
| ÷                | Accou | nt               |                    |   |   | ۹        | :     |
|                  | 8     | Google           |                    |   |   |          |       |
|                  | +     | Aggiungi account |                    |   |   |          |       |
|                  |       |                  |                    |   |   |          |       |
|                  |       |                  |                    |   |   |          |       |
|                  |       |                  |                    |   |   |          |       |
|                  |       |                  |                    |   |   |          |       |
|                  |       |                  |                    |   |   |          |       |
|                  |       |                  |                    |   |   |          |       |
|                  |       |                  |                    |   |   |          |       |
|                  |       |                  |                    |   |   |          |       |
|                  |       |                  |                    |   |   |          |       |
|                  |       |                  |                    |   |   |          |       |
| $\bigtriangleup$ |       |                  | $\bigtriangledown$ | 0 | Z |          |       |

Premi il tasto HOME per tornare alla Pagina Principale

## **1.3) SICUREZZA TABLET - Origini Sconosciute**

Andate nel menù opzioni - sicurezza

Questa voce DEVE SEMPRE RIMANERE DISATTIVATA: Attivandola, rischiate di installare virus e/ o altri programmi che potrebbero compromettere la funzionalità del tablet e che annullano la garanzia del vostro tablet.

| • ä ê 4 |                                                                                      | \$ E⊿ 🛢 09:27 |
|---------|--------------------------------------------------------------------------------------|---------------|
|         | Sicurezza                                                                            |               |
|         | Blocco schermo<br>Fai scorrere                                                       |               |
|         | Info proprietario                                                                    |               |
|         | Smart Lock<br>Per l'utilizzo, imposta prima un blocco schermo                        |               |
|         | Crittografia                                                                         |               |
|         | Esegui crittografia tablet                                                           |               |
|         | Blocco della SIM<br>Impostazioni blocco SIM                                          |               |
|         | Password                                                                             |               |
|         | Amministrazione dispositivo                                                          |               |
|         | Amministratori disposition<br>tualizati e disatta ammenitratemenspositivo            |               |
|         | Origini sconosciute<br>Consenti l'installazione di applicazioni da fonti sconosciute |               |
|         |                                                                                      |               |